## MYPAGE アンケート作成① アンケート管理画面 新規作成 「新規作成」をクリック アンケート管理 **D**-1 新規アンケート作成の流れ 必須 半角英数字 100文字以内 重複不可 お取りくださ 必須 100文字以内 ・アンケート管理画面「新規作成」<mark>必須</mark> 必須 ・コード入力「個別に設定」必須 必須 100文字以内 ・アンケートタイトル入力 必須 掲載其 00-00 元する期間を設定します メール送信フラグ ◎回答後、メールを送信する メールタイトル ・アンケートの趣旨説明入力 必須 メール送信時のタイトルを設定します。 то メール送信時のTOを設定します。 ・公開区分を公開か非公開に設定 必須 cc メール送信時のCCを設定します。 BCC メール送信時のBCCを設定します。 ・掲載期間を設定 必須 メールヘッダー 下記任意項目 ールのコンテンツの直前に差し込まれます メールフッター ・メール送信フラグを設定することにより お客様が回答次第メールが届く様設定で ールのコンテンツの直後に差し込まれます きます。 内容 ・メールをアンケート集計担当者等のメー text ◎ 必須にする アドレスを入力すれば、アンケートご案 + 内メールが各々の担当者に送付出来ます。 ラベル • ۶Ł

内容よりアンケートを作成し、登録ボタン で登録。

キャンセル 豊 録

## MYPAGE アンケート作成②

| NB<br>text / radio dropdow ② textares email image<br>タイトル<br>あなたの所属部署を教えてください<br>フレースパルタ<br>③<br>・<br>必須にする | ①アンケート形式を選択<br>②設問を入力<br>③全員回答ならチェック入れる                                                                                                    |
|----------------------------------------------------------------------------------------------------|----------------------------------------------------------------------------------------------------|
| 内容<br>tex radio dropdown checkbox textares email image<br>タイトル<br>あなこの所属語を教えてください<br>フレースホルダ<br>- 必須にする     | <ol> <li>①・▲ 設問の順番を入れ替えられる</li> <li>②・▲ 設問を取り消せる</li> <li>③・● 設問を追加できる</li> </ol>                                                                                                    |
| text radio dropdown checkbox textarea email image<br>タイトル<br>フレースホルパ<br>・<br>砂須にする                          | Image: The state of the state of the sta |

全項目入力終えたら <sup>登録</sup> をクリックでアンケート作成完了

| アンケート送付方法          |              |                            |             |                                                                |
|--------------------|--------------|----------------------------|-------------|----------------------------------------------------------------|
| アンケート管理            |              |                            |             |                                                                |
| コード<br>掲載期間        | ~            | タ-1<br>公開                  | r トル<br>I区分 | ~                                                              |
|                    |              | 検索する                       |             |                                                                |
| 新規作成 選択してくだ:       | さい。 🔹        |                            |             | 1件中1~1件表示 表示件数:50件 ¥                                           |
| ■ <b>⊐</b> −ド      | タイトル         | 掲載期間                       | 公開区分        | アンケートURL                                                       |
| ISHI_TEST_oshirase | 助っ人クラウドアンケート | 2020/05/18 ~<br>2020/05/23 | 公開          | https://owners-mypage.com/questionnaire/l<br>SHI_TEST_oshirase |

※お知らせ管理より公開範囲を設定する事で、指定 住所のみ、引き渡し済もしくは前等で送付先を限定 出来ます。

別紙マイページお知らせ管理ご利用ガイド参照

送りたいアンケート項目の「アン ケートURL」をコピー Interformer-introgram/questionnater ↓ マイページお知らせ管理 ↓ アンケートお知らせを作成 ↓ 文面に上記URLを添付し送信 ↓ アンケート送付完了です

**MSĴ** GROUP